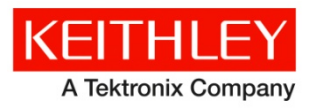

**Series 2268 Power Supplies** 

Keithley Instruments 28775 Aurora Road Cleveland, Ohio 44139 1-800-935-5595 http://www.keithley.com

# **Declassification and Security Instructions**

## Introduction

If you have data security concerns, this document tells you how to clear or sanitize Series 2268 850-Watt DC Power Supply memory devices. It also explains how to declassify an instrument that is not functioning.

The procedures in this document are written to meet the requirements specified in:

- NISPOM, DoD 5220.22-M, chapter 8
- ISFO Process Manual for Certification and Accreditation of Classified Systems under NISPOM

#### **Contact information**

If you have any questions after you review the information in this documentation, please contact your local Keithley Instruments office, sales partner, or distributor, or call Keithley Instruments corporate headquarters (toll-free inside the U.S. and Canada only) at 1-800-935-5595, or from outside the U.S. at +1-440-248-0400. For worldwide contact numbers, visit the Keithley Instruments website (*http://www.keithley.com*).

### **Products**

This document contains procedures for the following Keithley Instruments models:

- 2268-20-42
- 2268-40-21
- 2268-60-14
- 2268-80-10
- 2268-100-8
- 2268-150-5

## Terminology

The following terms may be used in this document:

- **Clear:** Removes data on media or in memory before reusing it in a secured area. Clears all reusable memory to deny access to previously unsecured information.
- Demo setups: Demonstration modules that come loaded on the instrument; you cannot modify them.
- Direct method of modification: You can modify data directly.
- Erase: Equivalent to clear (see above).
- Indirect method of modification: The instrument system resources modify the data; you cannot modify it.

- **Instrument declassification:** Procedures that must be completed before an instrument can be removed from a secure environment. Declassification procedures include memory sanitization and memory removal.
- Media storage and data export device: Devices that can be used to store or export data from the instrument, such as a USB port.
- Nonvolatile memory: Data is retained when the instrument power is turned off.
- **Protected user data area:** Contains data that is protected by a password.
- Remove: Clears instrument data by physically removing the memory device from the instrument.
- Sanitize: Eradicates instrument data from media and memory so it cannot be recovered by other means or technology. This is typically used when the device will be moved (temporarily or permanently) from a secured area to a nonsecured area.
- Scrub: Directly retrieve and clear the contents of the memory device.
- User accessible: You can directly retrieve the contents of the memory device.
- User data: Measurement data that represents signals that you connect to the instrument.
- **User-modifiable:** You can write to the memory device during normal instrument operation using the front-panel interface or remote control.
- User settings: Instrument settings that you can change.
- Volatile memory: Temporary memory; data is lost when the instrument is turned off.

# **Memory devices**

The following tables list the volatile and nonvolatile memory devices in the standard instrument and listed options.

# Volatile memory devices

The following table lists Series 2268 volatile memory devices and relevant memory-related information. If the table indicates that a device can be cleared or sanitized by the user, see the detailed instructions in <u>Clear and sanitize procedures</u> (on page 4).

| Type and<br>minimum size                          | Function                                                                                                    | User<br>modifiable   | Data input<br>method                                           | Location          | To clear                     | To sanitize                  |
|---------------------------------------------------|----------------------------------------------------------------------------------------------------|----------------------|----------------------------------------------------------------|-------------------|------------------------------|------------------------------|
| P89V51RD2FBC<br>1 kb static RAM                   | Temporary memory<br>used by the<br>microprocessor<br>controller for<br>internal processor<br>operations (on the<br>microprocessor<br>chip) | No                   | None                                                           | Main board        | Turn instrument<br>power off | Turn instrument<br>power off |
| PCF8570T/F5<br>256 bit x 8 bytes of<br>static RAM | Temporary storage<br>of system variables<br>and data during<br>operation                                                                   | No                   | None<br>(communicates<br>only with the<br>processor)           | Main board        | Turn instrument<br>power off | Turn instrument power off    |
| A44 32 KB SRAM<br>at U1                           | Temporary memory<br>used by the<br>microprocessor<br>controller for<br>internal processor<br>operations (on the<br>GPIB board)             | No                   | None                                                           | GPIB board        | Turn instrument<br>power off | Turn instrument<br>power off |
| P89V51RD2<br>Processor with<br>1 KB RAM           | Temporary storage<br>of system variables<br>and data during<br>operation                                                                   | No                   | None                                                           | GPIB board        | Turn instrument power off    | Turn instrument power off    |
| Lantronix XPORT<br>XP1001000-03R<br>256 KB SRAM   | Temporary storage<br>for LAN protocol<br>firmware                                                                                          | Not in<br>normal use | None (internal<br>communication<br>within LAN<br>chipset only) | Ethernet<br>board | Turn instrument power off    | Turn instrument power off    |

### Nonvolatile memory devices

The following table lists Series 2268 nonvolatile memory devices and relevant memory-related information. If the table indicates that a device can be cleared or sanitized by the user, see the detailed instructions in <u>Clear and sanitize procedures</u> (on page 4).

| Type and<br>minimum size                                                                                                    | Function                                                                               | User<br>modifiable                | Data input<br>method                             | Location       | To clear                                                                                                    | To sanitize                                                                                                  |
|----------------------------------------------------------------------------------------------------|----------------------------------------------------------------------------------------|-----------------------------------|--------------------------------------------------|----------------|----------------------------------------------------------------------------------------------------|----------------------------------------------------------------------------------------------------|
| EEPROM<br>25LC1/5N, 16 KB                                                                                                    | Contains<br>calibration data<br>and user settings                                      | Yes <sup>1</sup>                  | Front-panel or<br>remote<br>interface<br>control | Main board     | Perform a hard<br>or soft reset                                                                                           | Follow <u>Clear</u><br>and sanitize<br>procedures (on<br>page 4)                                             |
| P89V51RD2FBC<br>Processor with<br>64 KB flash<br>memory                                                                                        | Contains the<br>instrument<br>firmware                                                 | Not in normal use <sup>2</sup>    | Firmware<br>update                               | Main board     | Follow <u>Clear</u><br>and sanitize<br>procedures (on<br>page 4)                                                          | Follow <u>Clear</u><br>and sanitize<br>procedures (on<br>page 4)                                             |
| P89V51RD2FBC<br>Processor with<br>64 KB flash<br>memory and<br>secondary 8 KB<br>block of flash<br>memory (on<br>110-0312-01-01<br>GPIB board) | Contains factory<br>data                                                               | Not in<br>normal use <sup>3</sup> | Factory                                          | GPIB board     | Remove and<br>destroy<br>110-0312-01-0<br>1 GPIB board <sup>4</sup>                                                       | Remove and<br>destroy<br>110-0312-01-0<br>1 GPIB board                                                       |
| Lantronix XPORT<br>XP1001000-03<br>device 512 KB<br>flash memory                                                                               | Contains the<br>operating system<br>for the ethernet<br>port and the LXI<br>web server | Not in<br>normal use              | Factory                                          | Ethernet board | Reset to factory<br>default through<br>the ethernet<br>port and<br>Lantronix<br>Device Installer<br>software <sup>5</sup> | Reset to factory<br>default through<br>the ethernet<br>port and<br>Lantronix<br>Device Installer<br>software |
| Lantronix XPORT<br>XP1001000-03<br>device 16 KB<br>ROM                                                                                         | Contains the<br>boot program for<br>the device                                         | Not in<br>normal use              | Factory                                          | Ethernet board | Remove and<br>destroy XPORT<br>XP1001000-03<br>device                                                                     | Remove and<br>destroy XPORT<br>XP1001000-03<br>device                                                        |

<sup>1</sup> Clearing the calibration data from memory will cause the instrument to operate outside of its specifications. You will have to return the instrument to the factory to be recalibrated.

<sup>2</sup> Writing to this memory is not recommended because overwriting the flash memory will render the power supply inoperative and you will have to return the instrument to the factory for repair.

<sup>3</sup> Writing to this memory is not recommended because it requires specific actions that are not documented.

<sup>4</sup> There is no user means to clear the flash memory or EEPROM on the 110-0312-01-01 board.

<sup>5</sup> The Lantronix Device Installer software and instructions are available at <u>http://www.lantronix.com/</u>

(ttp://www.lantronix.com/).

## **Clear and sanitize procedures**

If the memory device you want to clear or sanitize can be modified by users, you can use one of the following procedures to do so.

### **Front-panel procedure**

#### To use a soft reset to restore default parameter settings, but retain calibration data:

- 1. Turn off the power supply, and then turn it on again. When the instrument is powering on, 8888 8888 is visible on the output voltage and current displays.
- 2. Press and hold both the **OUTPUT ENABLE Main** button and **OUTPUT ENABLE Aux** button for three seconds.  $\Pi 5Y\Sigma \rho \Sigma$  is displayed.

When the soft reset has been triggered,  $\Pi \Sigma Y X \Lambda \rho$  is displayed for one second on the output voltage display, and then the model number is displayed for one second before the instrument returns to normal mode. When the soft reset is complete, the instrument settings are restored to their defaults (see the following table for those settings). Existing calibration data is retained.

#### Default settings after a soft reset

| Parameter                        | Setting                            |  |  |
|----------------------------------|------------------------------------|--|--|
| Address                          | 1                                  |  |  |
| Data rate (Kbps)                 | 9.6                                |  |  |
| Communication mode               | RS-232                             |  |  |
| Vout setting                     | 0 V                                |  |  |
| lout setting                     | 0 A                                |  |  |
| Output                           | Off                                |  |  |
| AUX out                          | Off                                |  |  |
| Trigger                          | Off                                |  |  |
| External on/off Polarity         | Negative                           |  |  |
| Autostart mode                   | Off                                |  |  |
| AUX autostart mode               | Off                                |  |  |
| UVP                              | 0 V                                |  |  |
| Foldback trigger                 | None                               |  |  |
| Foldback delay                   | 0.5 s                              |  |  |
| Current share mode               | CONTroller                         |  |  |
| Alarm output latches             | 263 (0 x 107, all latches enabled) |  |  |
| Alarms mask                      | 2047 (0 x 7FF, all enabled)        |  |  |
| Interlock                        | Disabled                           |  |  |
| Voltage analog programming       | Off                                |  |  |
| Voltage APG scale                | 10 V                               |  |  |
| Current analog programming       | Off                                |  |  |
| Current APG scale                | 10 V                               |  |  |
| Voltage output protection        | Off                                |  |  |
| Current output protection        | Off                                |  |  |
| Voltage output enable protection | Off                                |  |  |
| Current output enable protection | Off                                |  |  |

## **Remote command procedure**

To clear or sanitize a memory device using remote commands over a remote interface, send one of the following commands:

\*RST [:]SYStem[<channel>]:RESet

#### The reset command does the following:

- Sets device-specific functions to factory default settings
- Forces the device into the OCIS and OQIS states (see IEEE Std 488.2, sections 12.5.2 a nd 12.5.3 respectively)

#### The reset command does not affect the following:

- The state of the IEEE-488.1 interface
- The state of the IEEE-488.1 device address
- The output queue
- The Standard Status Register Enable setting
- The Standard Event Status Enable (SESR) setting
- The Operation and Questionable SCPI status registers and their fanout registers
- Calibration data that affects device specifications
- The Protected User Data query response

#### Clear or sanitize a nonfunctional instrument

To sanitize a nonfunctional instrument, remove the main and CPU boards and return the instrument to Keithley Instruments for installation of replacement boards.